## 朝日新聞記事データベース「聞蔵Ⅱ」がリニューアル

# 朝日新聞クロスサーチ ここが変わりました ふのので、

2022年3月 朝日新聞社 データベース事業部

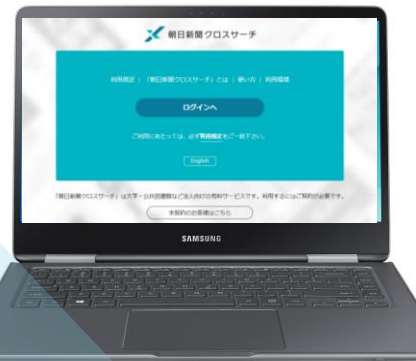

レスポンシブデザインの画面に

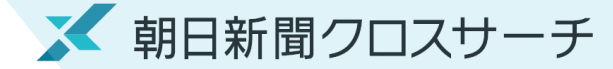

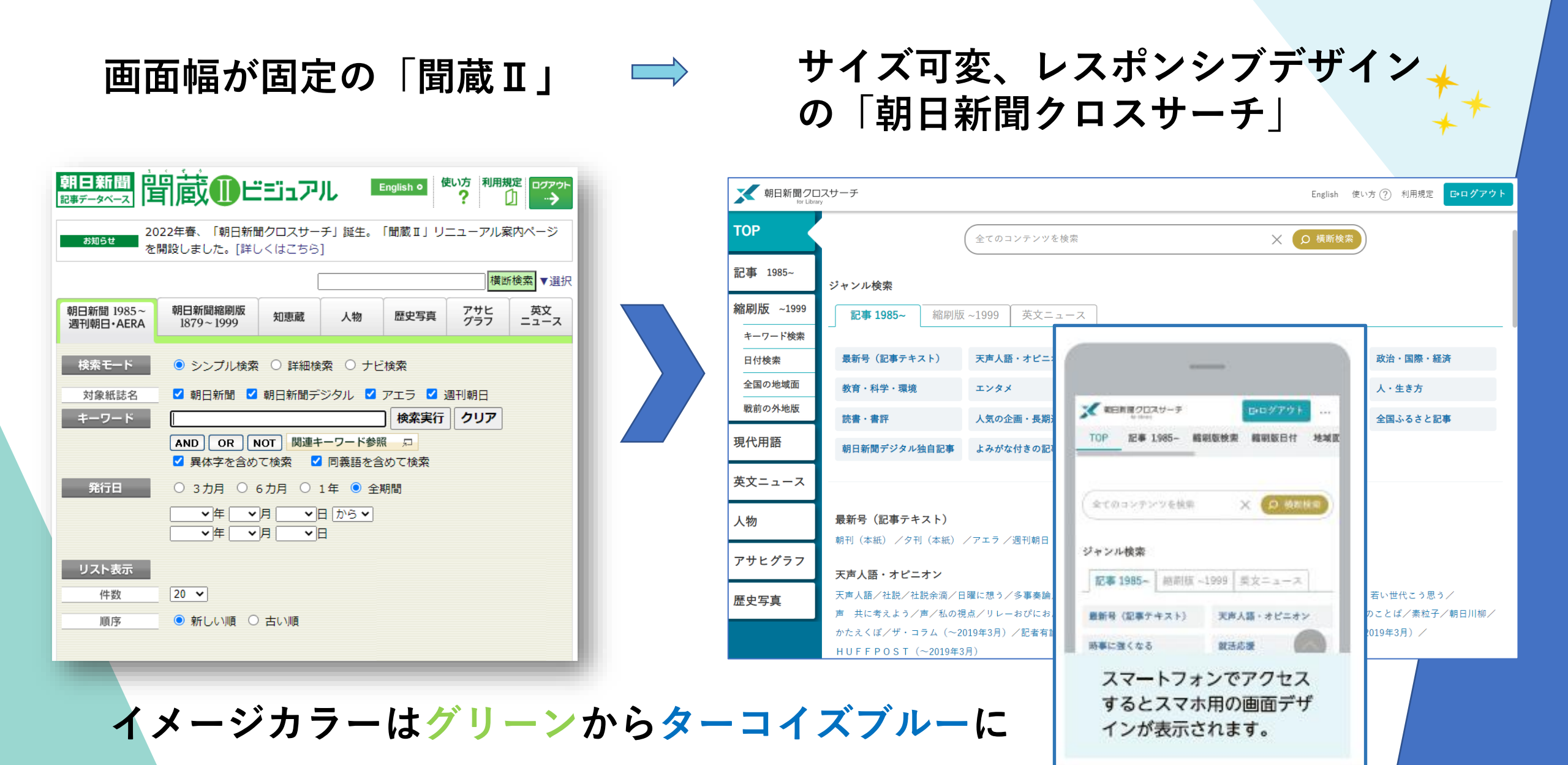

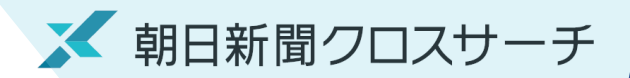

朝日新聞クロスサーチでは、以下のOS及びブラウザ環境を推奨します。 【PC環境】

Windows8/8.1、10、11「Google Chrome」最新版 macOS12 「Safari」最新版 ※「Internet Explorer(IE)」「Microsoft Edge」「Firefox」でもご利用可能です。

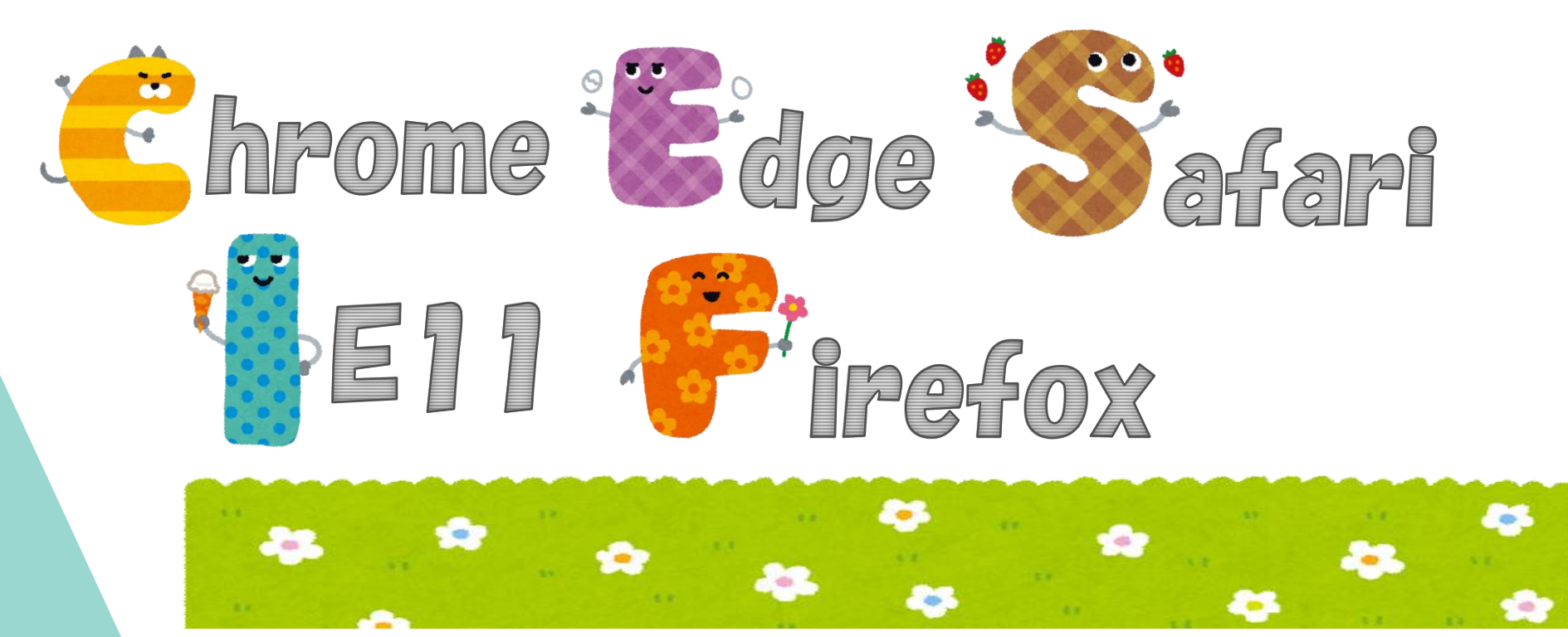

### サービスTOP画面

💉 朝日新聞クロスサーチ

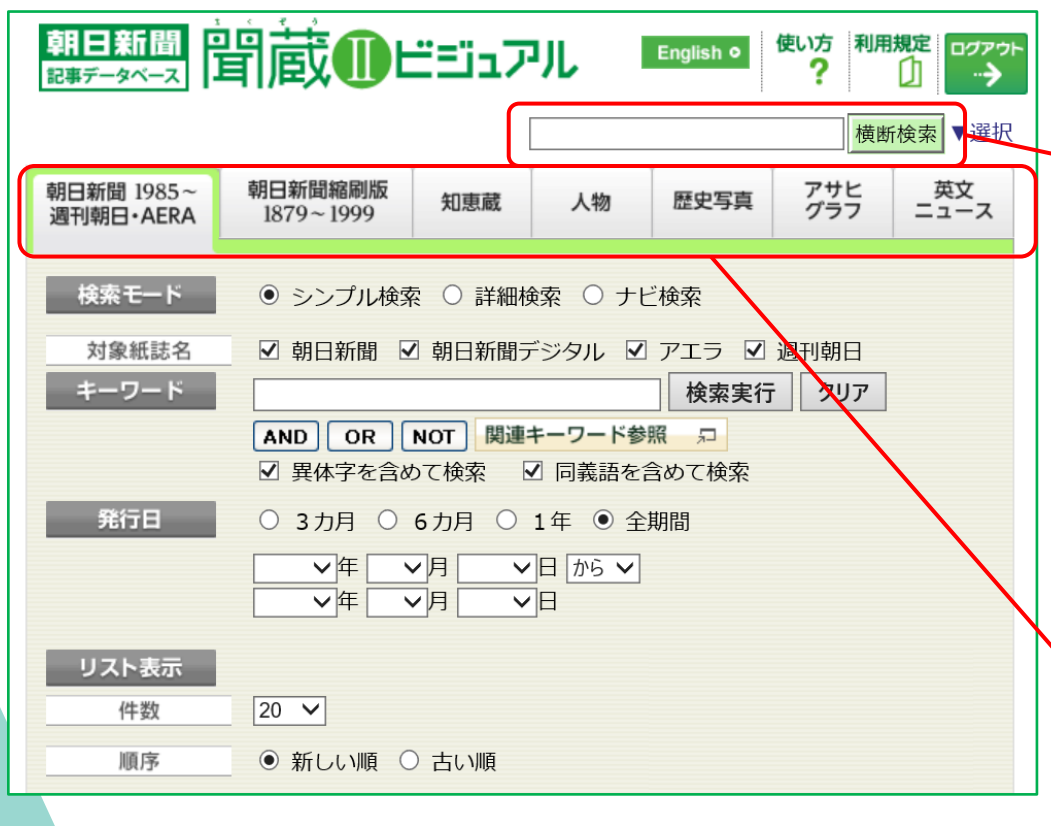

コンテンツ選択タブは上から左に

|                  | TOP画面を設置、「横断検索」がメーンに                    |                                                                                                    |                        |         |          |          |  |  |  |
|------------------|-----------------------------------------|----------------------------------------------------------------------------------------------------|------------------------|---------|----------|----------|--|--|--|
|                  |                                         |                                                                                                    |                        |         |          |          |  |  |  |
|                  | 朝日新聞クロ<br>for Libra                     | ]スサーチ<br><sup>#y</sup>                                                                                                    | English 使い方 ⑦ 利用規定 🗗 🗗 |         |          |          |  |  |  |
| $\left( \right)$ | ТОР                                     |                                                                                                    | 全てのコンテンツを検索            |         | ★ ○ 横断検索 |          |  |  |  |
|                  | 記事 1985~                                | ジャンル検索                                                                                                    |                        |         |          |          |  |  |  |
|                  | 縮刷版 ~1999                               | 9<br>1<br>1985~ 縮刷版 ~1999 英文ニュース                                                                                                    |                        |         |          |          |  |  |  |
|                  | キーワード検索                                 |                                                                                                    |                        |         |          |          |  |  |  |
|                  | 日付検索                                    | 最新号(記事テキスト)                                                                                                    | 天声人語・オピニオン             | 時事に強くなる | 就活応援     | 政治・国際・経済 |  |  |  |
|                  | 全国の地域面                                  | 教育・科学・環境                                                                                                    | エンタメ                   | 文化      | くらし・健康   | 人・生き方    |  |  |  |
| Y                | 戦前の外地版                                  | 読書・書評                                                                                                    | 人気の企画・長期連載             | スポーツ    | 社会・話題    | 全国ふるさと記事 |  |  |  |
|                  | 現代用語                                    | 朝日新聞デジタル独自記事                                                                                                    | よみがな付きの記事              |         |          |          |  |  |  |
|                  | 英文ニュース                                  |                                                                                                    |                        |         |          |          |  |  |  |
|                  | 人物                                      |                                                                                                    |                        |         |          |          |  |  |  |
| -                | アサヒグラフ                                  | 朝刊(本紙)/夕刊(本紙)/アエラ /週刊朝日                                                                                                    |                        |         |          |          |  |  |  |
| -                | ,,,,,,,,,,,,,,,,,,,,,,,,,,,,,,,,,,,,,,, | 天声人語・オピニオン                                                                                                    |                        |         |          |          |  |  |  |
|                  | 歴史写真                                    | 天声人語/社説/社説会滴/日曜に想う/多事奏論/記者解説/耕論/フォーラム/インタビュー/声 どう思いますか/声 若い世代こう思う/                                                                                   |                        |         |          |          |  |  |  |
|                  |                                         | 戸 共に考えよう/戸/私の伐点/リレーおびにおん/李評/異調の人人メ/時事小吉/New!にじいろの議/論壇時評/折々のことは/素粒子/朝日川柳/<br>かたえくぼ/ザ・コラム(~2019年3月)/記者有論(~2019年3月)/ネット点描(~2019年3月)/WEBRONZA(~2019年3月)/ |                        |         |          |          |  |  |  |
|                  | HUFFPOST (~2019年3月)                     |                                                                                                    |                        |         |          |          |  |  |  |

横断検索の結果表示

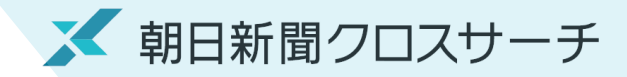

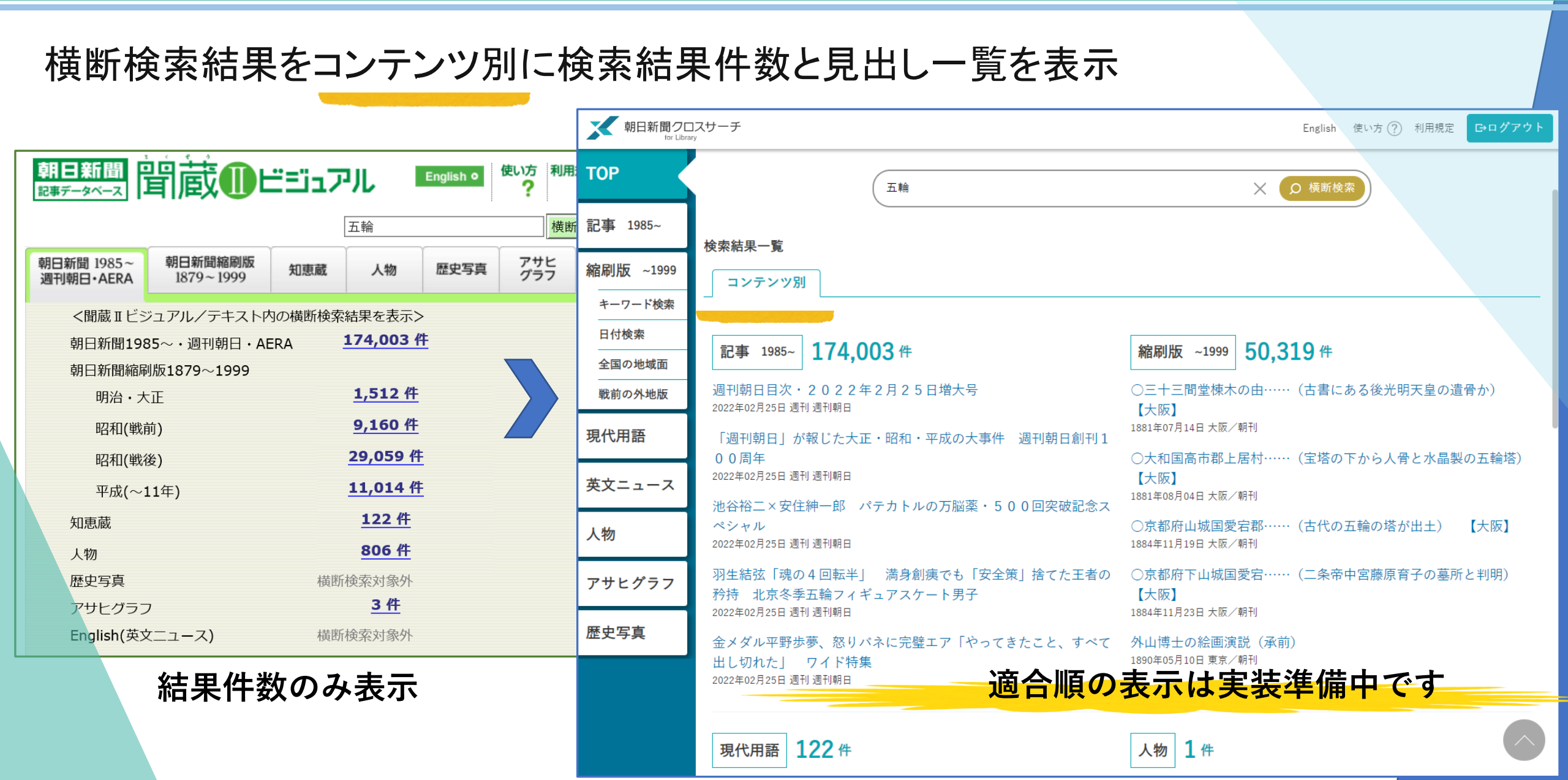

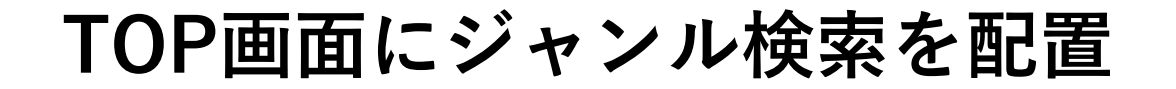

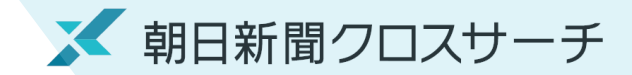

#### 記事、縮刷版、英文ニュースのナビ検索(おすすめ検索)を、「ジャンル検索」として配置

| _                        |                        |                  |                     |                                                   |                  |            |                  |                   |
|--------------------------|------------------------|------------------|---------------------|---------------------------------------------------|------------------|------------|------------------|-------------------|
| く<br>朝日新聞クロ<br>for Libra | コスサーチ                  |                  |                     | Engli                                             | 新面               |            | ジャンル検索           |                   |
| P                        |                        | /テンツを検索          |                     | X. 0 横圈                                           |                  | 如王         | **               |                   |
|                          | 記爭1985                 | ~                |                     | がを切替                                              | 記争               | <b>秋</b> 田 | 央乂ニュース           |                   |
| 1985~                    | ジャンル検索                 |                  | • •                 |                                                   |                  |            |                  |                   |
| 版 ~1999                  | 記事 1985~ 縮刷版           | ~1999 英文ニュース     |                     |                                                   | 主な出来事・重要紙面       | 「一平成の主な出   | 来事/1964聖火リレー/プレー | <b>ヾック 1954~/</b> |
| ・ワード検索                   |                        |                  | -                   |                                                   | - 歴代内閣の顔ぶれ/1     | 964東京五輪/夏  | の高校野球 決勝/日本の世界遺  | 産/月面着陸50年         |
| 寸検索                      | 最新号(記事テキスト)            | 天声人語・オピニオン       | 時事に強くなる             | 就活応援                                              |                  |            |                  |                   |
| 国の地域面                    | 教育・科学・環境               | エンタメ             | 文化                  | くらし・健康                                            | 人・生き方            |            |                  |                   |
| 前の外地版                    | 読書・書評                  | 人気の企画・長期連載       | スポーツ                | 社会・話題                                             | ま                | 1-7        |                  |                   |
| 用語                       | 胡口光開デジタル独自記車           | トンポた付きの記事        |                     |                                                   | 大人―-             |            | ジャンル検索           |                   |
|                          | 朝日相闻デジメル独自記事           | よみかな竹さの記事        |                     |                                                   | ====             | 《千五        |                  |                   |
| ニュース                     |                        |                  |                     |                                                   | 記爭               | 紅山         | ス                |                   |
|                          | 最新号(記事テキスト)            |                  |                     |                                                   |                  |            |                  |                   |
|                          | 朝刊(本紙)/夕刊(本紙)/アエラ/週刊朝日 |                  |                     | Vox Populi/Editorial/Japan News/CoolJapan_Culture |                  |            |                  |                   |
| ヒグラフ                     | 王吉人語・ナピニナン             |                  |                     |                                                   |                  |            |                  |                   |
|                          | 天声人語/社説/社説余滴/日         | 日曜に想う/多事奏論/記者角   | ¥説/耕論/フォーラム/イ       | ンタビュー/声 どう思います                                    | 「か/声 若い世代こう思う/   |            |                  | 見たい記事             |
| <del>}</del> 具           | 声 共に考えよう/声/私の視         | 見点/リレーおぴにおん/季評   | ■<br>■/異論のススメ/時事小言, | -<br>/New!にじいろの議/論壇時                              | 評/折々のことば/素粒子/朝日川 | 柳/         |                  |                   |
|                          | かたえくぼ/ザ・コラム(〜2         | 019年3月)/記者有論(~20 | )19年3月)/ネット点描(~     | ~2019年3月)/WEBRON                                  | Z A (~2019年3月)/  |            |                  |                   |
|                          | HUFFPOST(~2019年3       | 月)               |                     |                                                   |                  |            |                  |                   |

### 「記事1985~」機能を強化

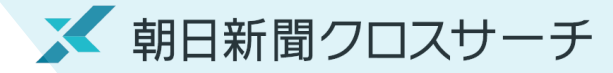

記事検索結果一覧画面

記事検索結果一覧の並び順に「キーワードの多い<mark>順」を追加</mark>

| 朝日新聞クI             | コスサーチ<br>rary                        |                                                                          | 地球環境                                                            | X 横断検索  | English 使い方 ?) 利 | 用規定 <b>□ ・ ロ ・ グ ア ウ ト</b> |
|--------------------|--------------------------------------|--------------------------------------------------------------------------|-----------------------------------------------------------------|---------|------------------|----------------------------|
| ТОР                | 地球環境 📉 🏷 🎘                           | 総件数 <b>800</b> 件                                                         | 1~20件 <b>次の20</b> 件                                             |         |                  | <b>日</b> 印刷                |
| 記事 1985~           | AND OR NOT ( )                       | 選択した記事を表示<br>全選択 全<br>件数:○10 ◎20 ○50 ○100                                | 解除 順序:〇新しい順 〇古い順 ⑧キーワ                                           | フードの多い順 |                  |                            |
| 宿刷版 ~1999          | 関連キーワード参照<br>✓ 異体字を含む   ✓ 同義語を含む     | □ <b>1997年07月13日</b> 朝刊 (<br>00001 此功理時間雨 - 云石 (                         | オビニオン) 004ページ, 01214文字, 写真図表有                                   |         |                  |                            |
| 日付検索               | ★ 条件クリア                              | □ 1992年03月15日 朝刊 (<br>00002 いいわついた 1000000000000000000000000000000000000 | 読書 013ページ,00328文字                                               |         |                  |                            |
| 戦前の外地版             | ▼対象批誌名 ✓ 朝日新聞 回朝日新聞デジタル □ フェラ □ 週刊朝日 | 地球環境情報を1冊に           1990年06月26日                                         | <ul> <li>『地球環境情報1992』刊行(し</li> <li>2社 018ページ,00238文字</li> </ul> | .おり)    |                  |                            |
| 現代用語               | 上                                    | 00003         『地球環境最前線』 2           1989年09月11日         朝刊               | 7日発売 朝日新聞「地球環境」取材<br>「特集」017ページ,01630文字,写真図表有                   | 班<社告>   |                  |                            |
| 英文 <u></u> 人<br>人物 | は常時表示                                | 00004         地球環境保全策探る東           1989年01月27日         27日               | 「<br>「 京会議に高まる関心 地球環境東京会<br>の 2 総 002ページ 00307文字 写直図表有          | 議特集     |                  |                            |
| アサヒグラフ             | 〇日付指定                                | 00005         小杉隆・地球環境問題                                                 | [小委員長 地球環境元年(人きのうき                                              | ょう)     |                  |                            |
| 歷史写真               | ✓ 年 ∨ 月 ∨ 日                          | 2022年02月06日         朝刊           00006         (先端人)太陽地球環                | 東海経済<br>020ページ,00674文字,写真図表有<br>は境 太陽の過去、文献からたどる 早              | 川尚志さん 【 | 名古屋】             | Ţ                          |
|                    | ✔ 年 ✔ 月 ✔ 日                          | 2020年12月15日         夕刊           00007         両陛下、地球環境行動                | 社会総合 008ページ,00212文字<br>会議に                                      |         |                  | Q۶                         |
|                    | ▼検索対象                                | 2020年12月05日     朝刊       00008     (ひもとく)お魚と地                            | 読書1 021ページ,01699文字,写真図表有<br>現現境 上がる海水温、各地の漁場に                   | 影山本智之   |                  | Ę.»                        |

「記事1985~| 機能を強化

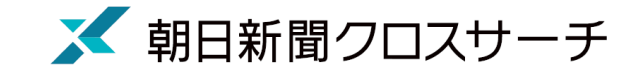

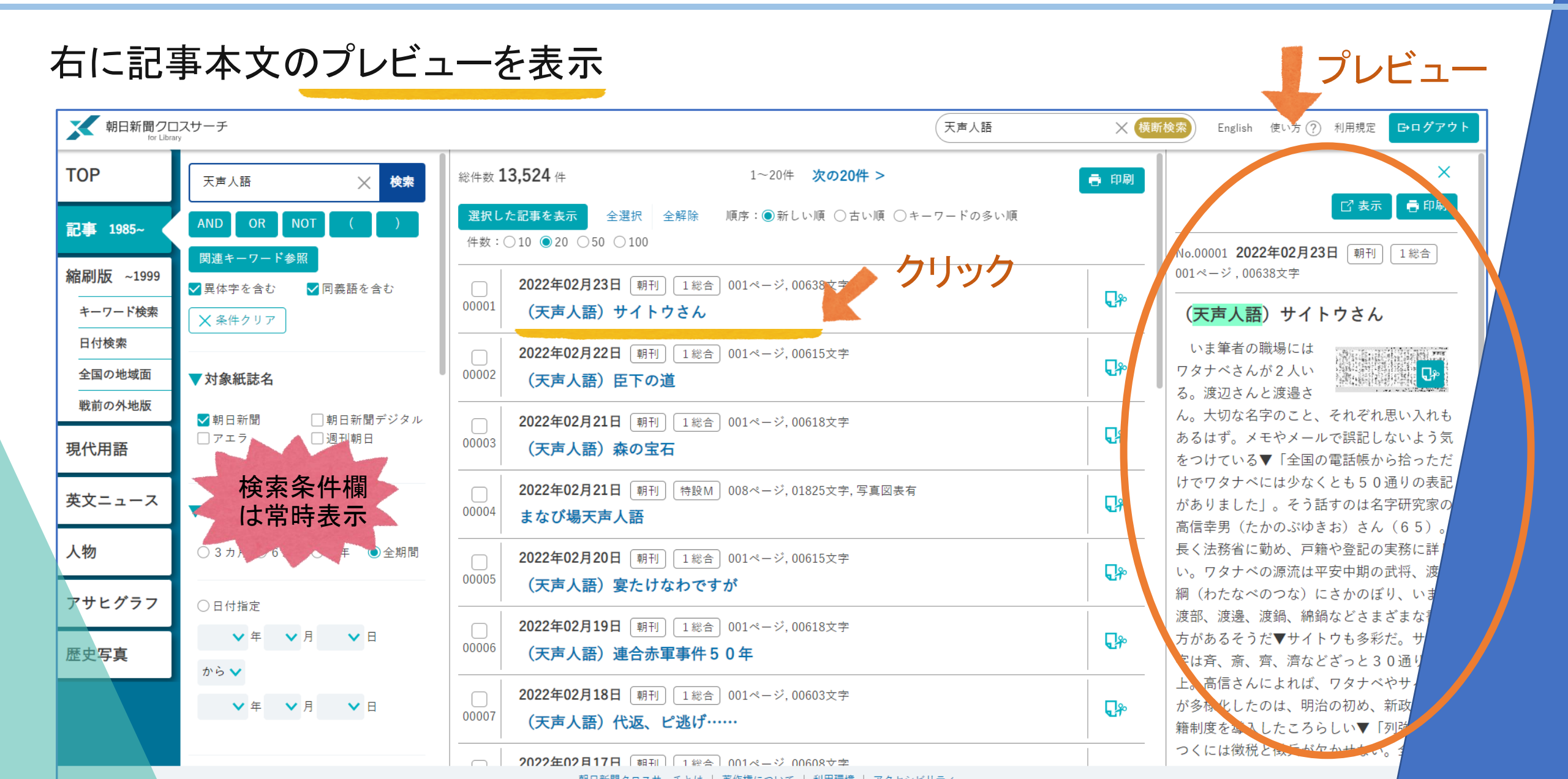

### 「記事1985~」機能を強化

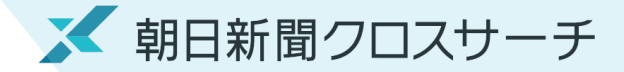

#### 検索結果の本文表示は同一画面でのプレビュー表示と別タブ表示が可能に

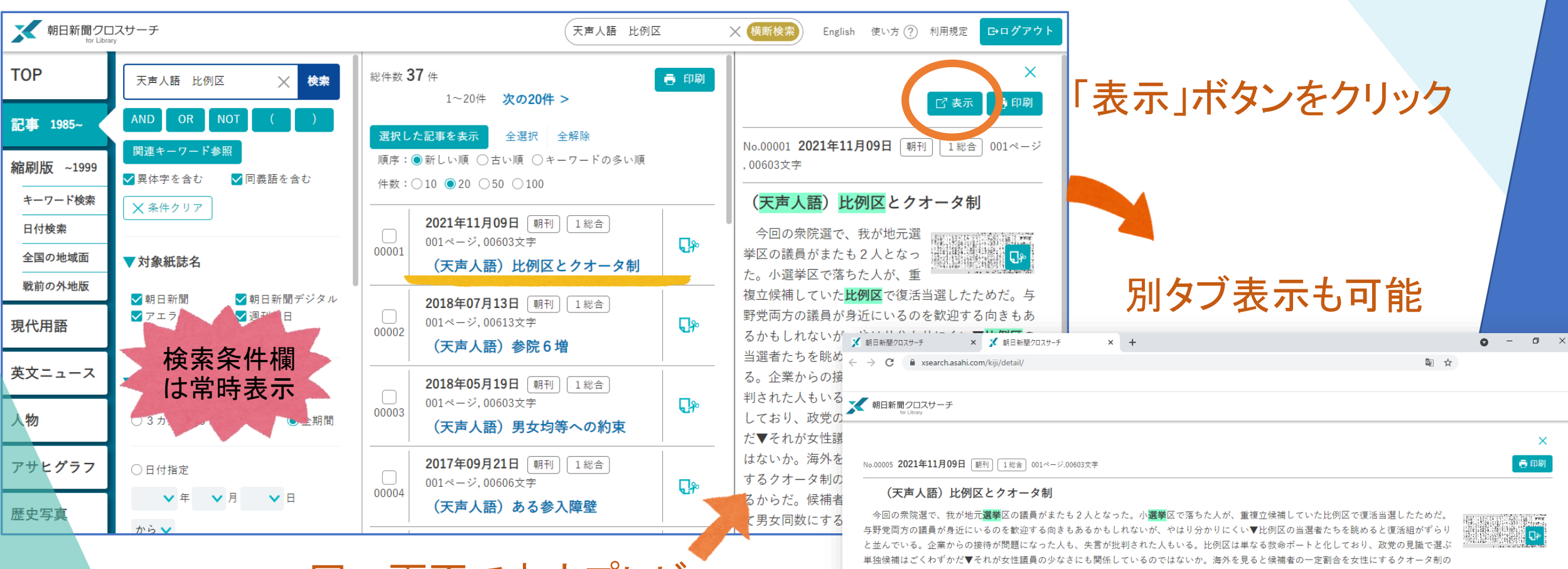

同一画面で本文プレビュー

多くは、比例代表で用いられているからだ。候補者名薄を女、男、女……の順に並べて男女同数にするようなやり方だ▼功を奏したのが台湾で、日本と同じく小選挙区 比例代表並立制ながら重複立候補は認められていない。「クオータ制がなければ私は議員になれていなかった」という女性弁護士の話が先日の本紙にあった。夫婦別姓 などを求める運動に長く関わってきた人だという。比例区は専門家を登用するための場にもなっている▼日本にも男女の候補者数を均等にするよう求める法律がある が、明らかに軽んじられている。よく聞くのは「小選挙区では現職を優先せざるをえない」という釈明だ。であれば比例区は単独候補だけにして、半分は女性にしたら どうか▼まずは来年の参院選の比例区から。こちらは重複立候補もない選挙だから悩むことはないはずだ。

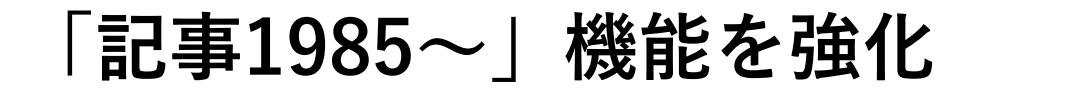

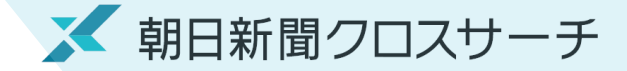

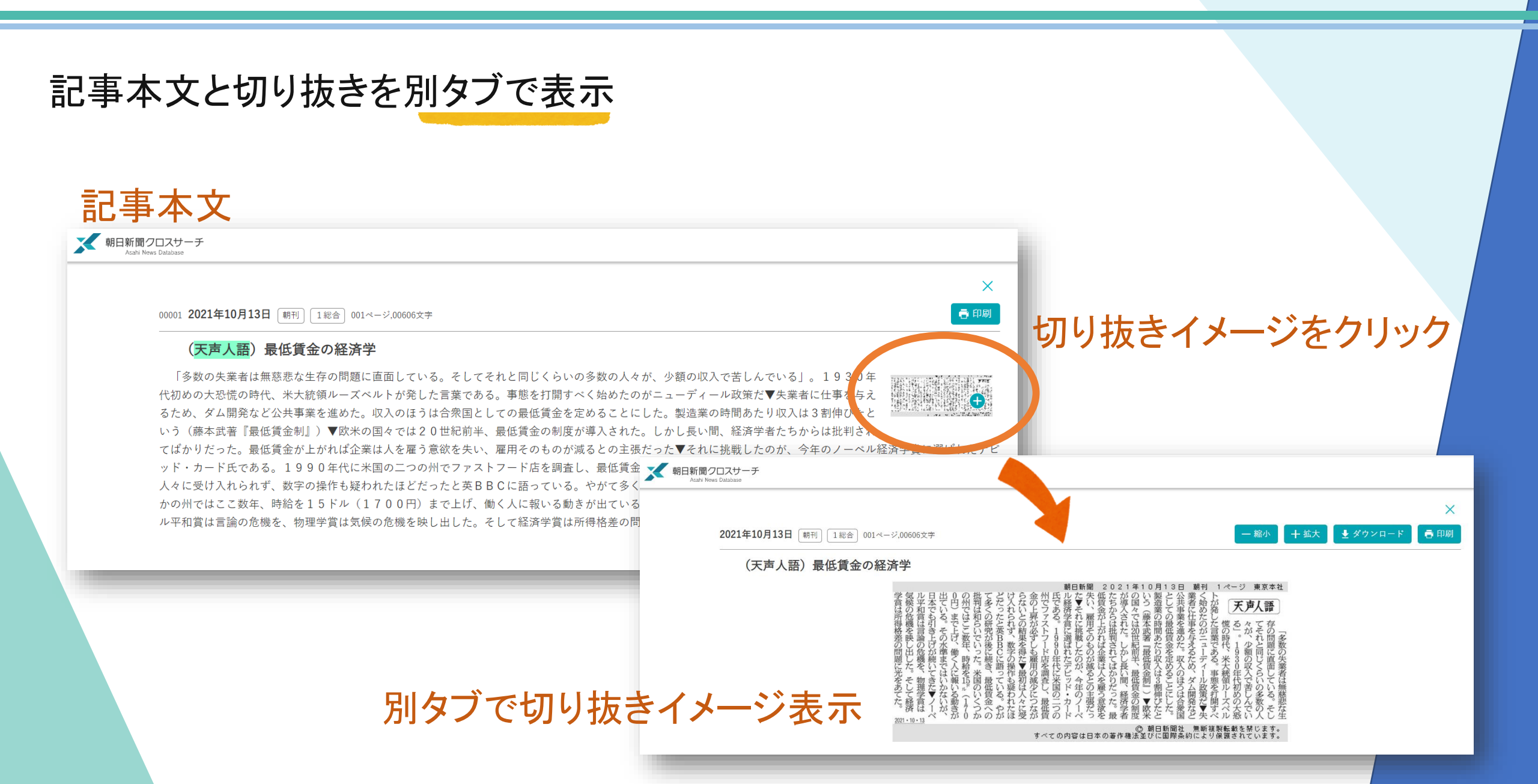

「記事1985~」機能を強化

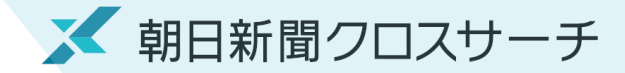

各コンテンツの見出し一覧、本文表示画面に「印刷」ボタンを設置

| 横断検索                                                                                                    | ★ 検索 English 使い方 ? 利用規約 □□□グアウト                                                                                                    |  |  |  |  |
|----------------------------------------------------------------------------------------------------|----------------------------------------------------------------------------------------------------|--|--|--|--|
| 総計 <b>433,826</b> 件<br>1~20件 次の20件 >                                                                                        | □ 印刷 × □ ま示 ● 印刷 No.00005 2021年11月09日 朝刊 1総合                                                                                                    |  |  |  |  |
| 選択した記事を表示 全選択 全解除<br>順序:◎新しい順 ○古い順                                                                                          |                                                                                                    |  |  |  |  |
| 件数: ○10 ● 20 ○ 50 ○ 100                                                                                                    |                                                                                                    |  |  |  |  |
| 2021年11月09日     朝刊     1総合       00005     001ページ,00603文字       (天声人語)比例区とクオータ制                                             | →回の永阮迭で、北<br>No.00005 2021年11月09日 朝刊 1総合 001ページ.00603文字<br>(マナトマ) い 知知 たん たた                                                                                                    |  |  |  |  |
| 2021年11月09日       朝刊       3総合         003ページ,00378文字,写真図表有         00006       衆院議長に細田氏、副議長に海江         田氏       与野党合意、あす選出 | 大戸入語) 比例区とグオーダ制<br>の衆院選で、我が地元選挙区の議員がまたも2人となった。小選挙区で落ちた人が、重複立候補していた比例区で復活当選したためだ。<br>両方の議員が身近にいるのを歓迎する向きもあるかもしれないが、やはり分かりにくい▼比例区の当選者たちを眺めると復活組がずらり<br>でいる。企業からの接待が問題になった人も、失言が批判された人もいる。比例区は単なる救命ボートと化しており、政党の見識で選ぶ<br>補はごくわずかだ▼それが女性議員の少なさにも関係しているのではないか。海外を見ると候補者の一定割合を女性にするクオータ制の<br>、比例代表で用いられているからだ。候補者名簿を女、男、女の順に並べて男女同数にするようなやり方だ▼功を奏したのが台湾で、日本と同じく小選挙区 |  |  |  |  |
| 2021年11月09日     朝刊     3総合       003ページ、01863文字、写真図表有       00007     地面線フ保以上ば、2.7.0/     血险                                | - 比例代表並立制ながら重複立候補は認められていない。「クオータ制がなければ私は議員になれていなかった」という女性弁護士の話が先日の本紙にあった。夫婦別姓<br>などを求める運動に長く関わってきた人だという。比例区は専門家を登用するための場にもなっている▼日本にも男女の候補者数を均等にするよう求める法律がある<br>が、明らかに軽んじられている。よく聞くのは「小 <mark>選挙</mark> 区では現職を優先せざるをえない」という釈明だ。であれば比例区は単独候補だけにして、半分は女性にしたら<br>どうか▼まずは来年の参院選の比例区から。こちらは重複立候補もない <mark>選挙</mark> だから悩むことはないはずだ。                                  |  |  |  |  |

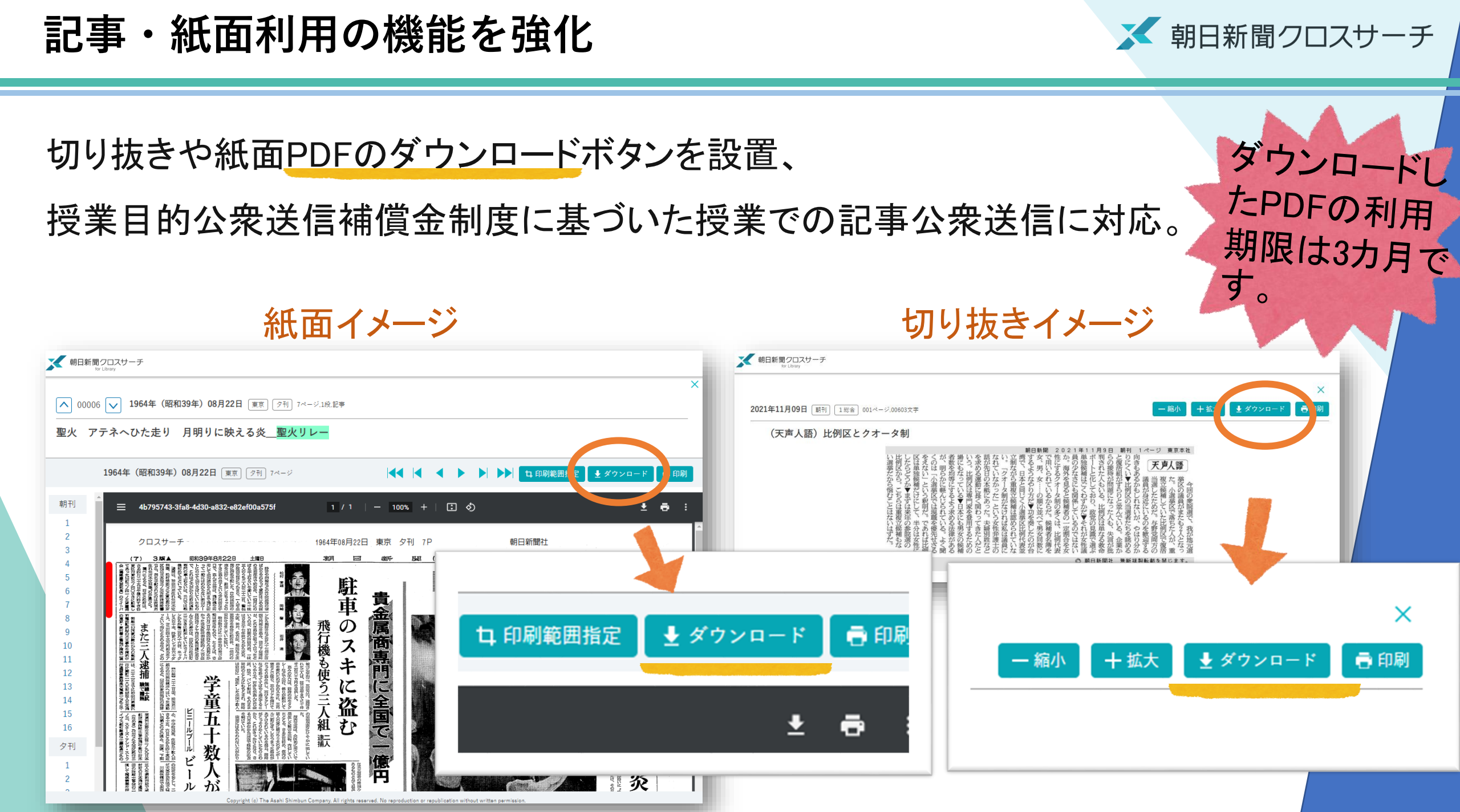

アクセス先URLについて

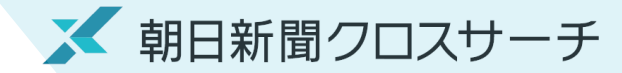

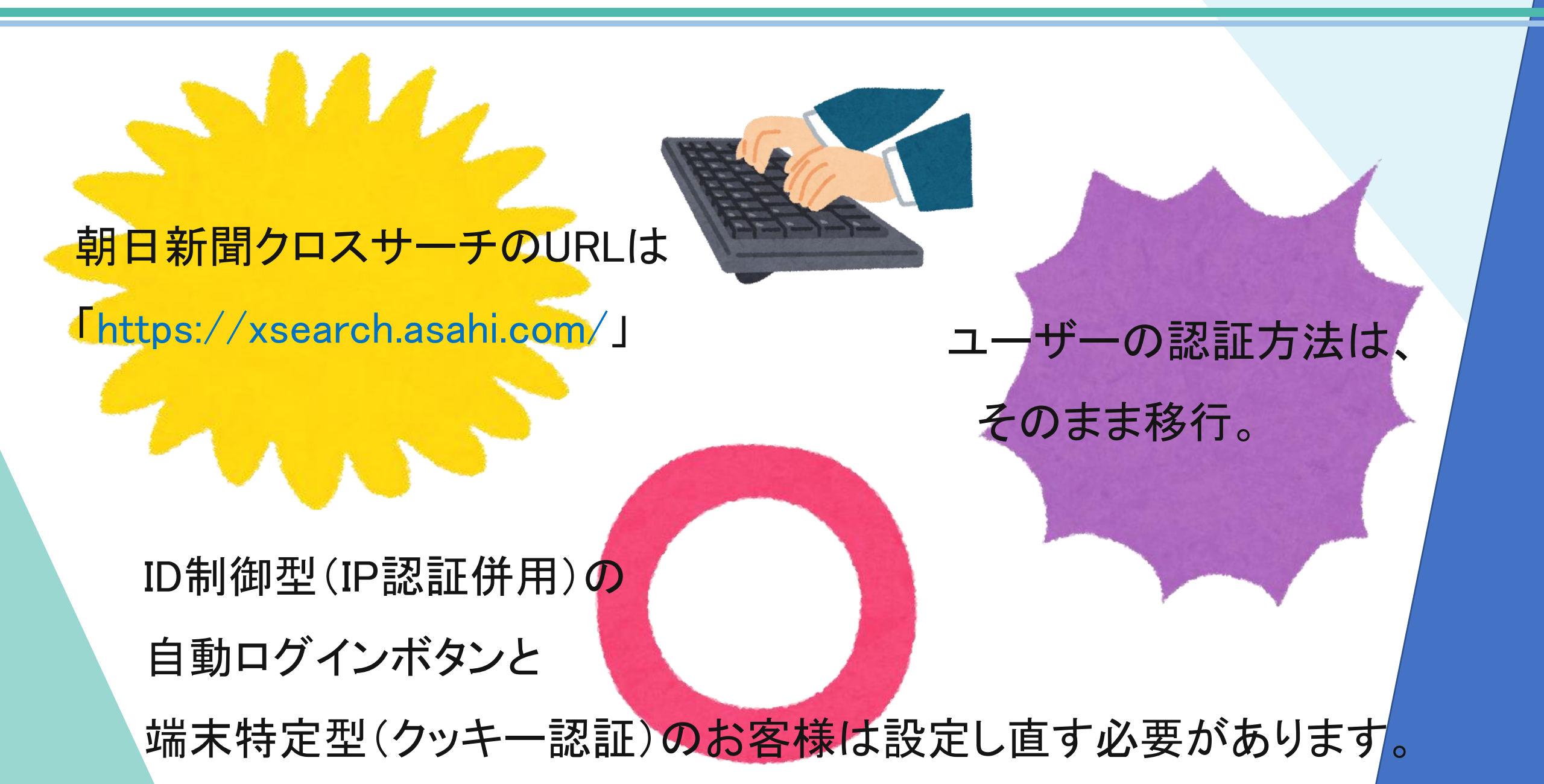

# 2022年春 間蔵 ビジュアル を全面リニューアル

メ朝日新聞クロスサーチ 誕生!

使いやすい画面デザイン

新聞記事データベース

新しい機能も追加

朝日新聞社 DBサポート mail: dna-support@asahi.com